# Buhalterinis serveris Kaip prisijungti prie Buhalterinio serverio Android išmaniuoju telefonu ar planšetiniu kompiuteriu

Jūs galite prisijungti ir dirbti Buhalteriniame serveryje su Android mobiliuoju telefonu ar planšetiniu kompiuteriu.

1.Mobiliajame įrenginyje paspauskite **Play Store**.

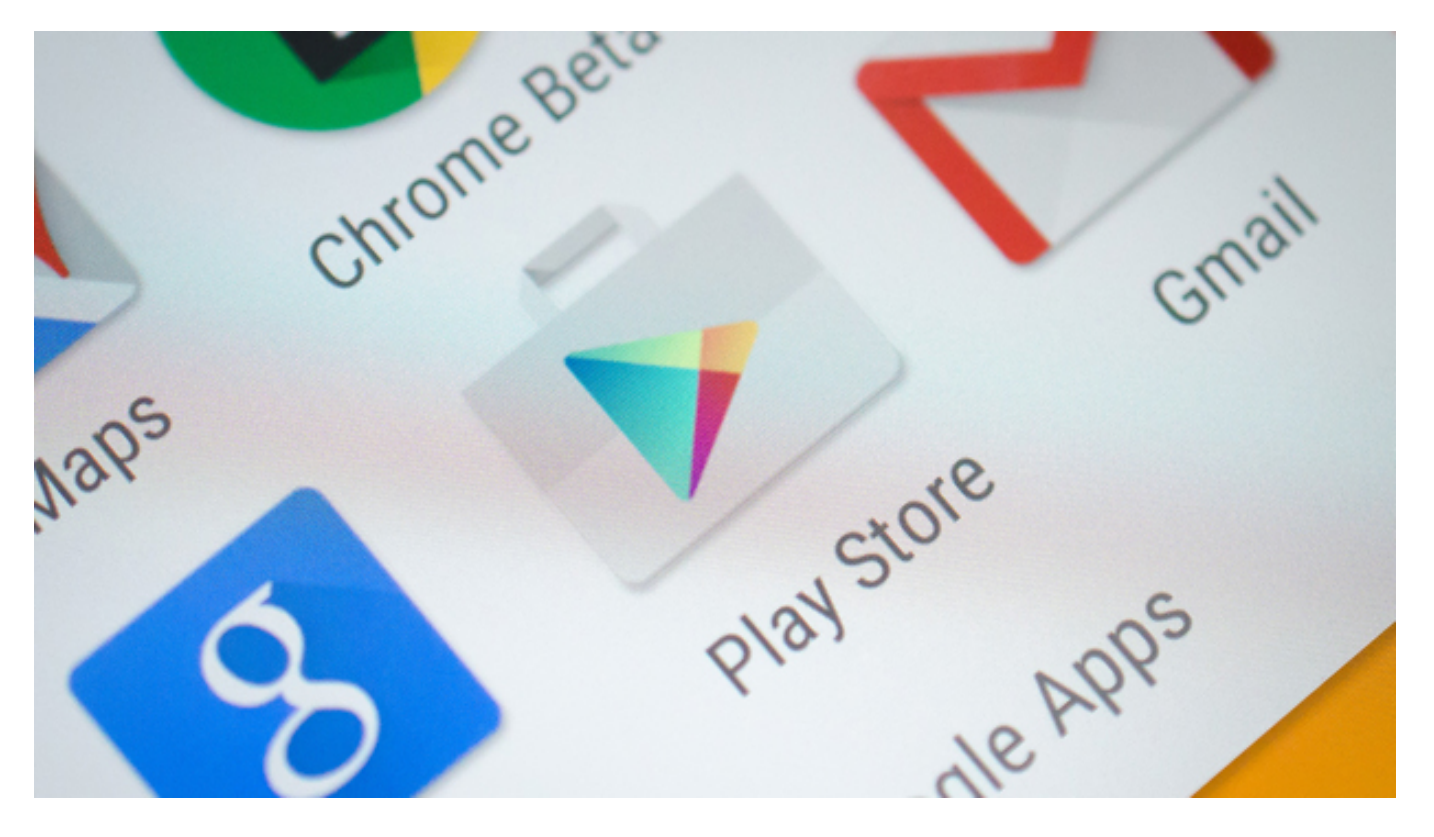

2. Atvertame **Google Play Store** tinklapyje įveskite paiešką "**Microsoft Remote Desktop**". Įdiekite **Microsoft Remote desktop** programėlę.

## **Buhalterinis serveris**

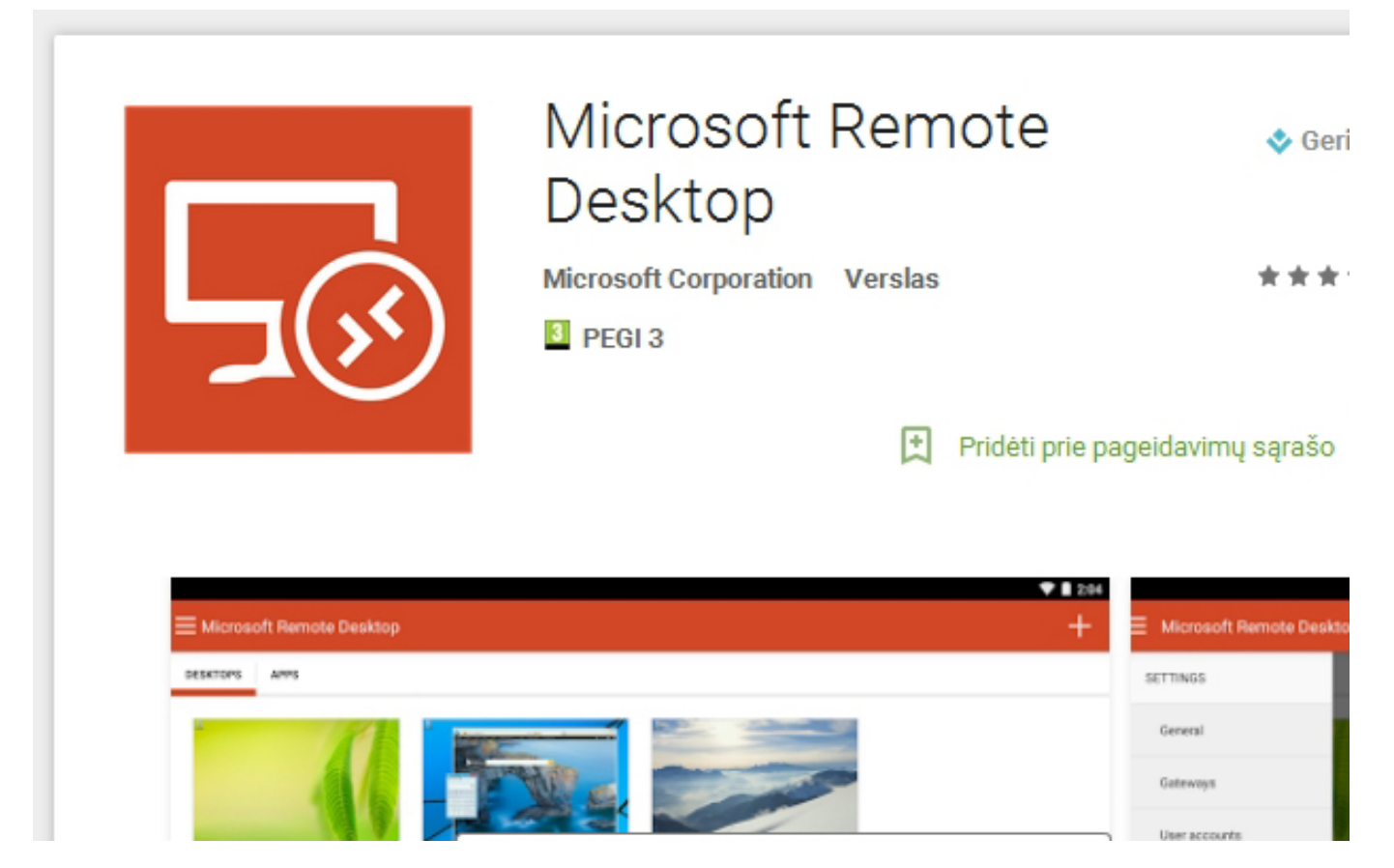

3.Paleiskite įdiegtą programėlę. Paspauskite "+" ženklą prisijungimo sukūrimui.

|                    |              |            |     | -      | P.   | 10:38 🗋   |
|--------------------|--------------|------------|-----|--------|------|-----------|
| Microsoft Remote [ | Desktop      |            |     | (+     | ۹ (  | :         |
| Remote Desktops    |              |            | All | $\cup$ | ·    | Favorites |
|                    | Win7 Desktop |            |     |        | 1    | ~         |
| Remote Resources   |              |            |     |        | ~    |           |
| Gateways           | Win8 Laptop  |            |     |        | 1993 | ~         |
| Certificates       |              |            |     |        |      |           |
| Trusted Hosts      |              |            |     |        |      |           |
|                    |              |            |     |        |      |           |
|                    |              |            |     |        |      |           |
|                    |              |            |     |        |      |           |
|                    |              |            |     |        |      |           |
|                    |              |            |     |        |      |           |
|                    | ¢            | $\bigcirc$ | Ū   |        |      |           |

4. Įveskite **Connection name** (bet koks Jums patinkantis), PC name - Jums suteiktas, **User name** - Jums suteiktas, **Password** - Jums suteiktas. Paspauskite

Puslapis 2 / 4

(c) 2025 VIPhost <info@viphost.lt> | 2025-06-15 15:54

URL: http://kb.viphost.lt/content/6/45/lt/kaip-prisijungti-prie-buhalterinio-serverio-android-ismaniuoju-telefonu-ar-plansetiniu-kompiuteriu.html

# **Buhalterinis serveris**

#### "Done".

|                         |                                 |          |          | 💎 🗎 10:39 |
|-------------------------|---------------------------------|----------|----------|-----------|
| < 😼 Edit Remote Desktop |                                 |          | X CANCEL | 🗸 done    |
| Remote Desktop          | REMOTE PC                       |          |          |           |
| Advanced                | Connection name<br>Win8 Laptop  |          | ×        |           |
|                         | PC name<br>192.168.1.101        |          | ×        |           |
|                         | Gateway<br>No gateway configure | d        | 4        |           |
|                         | CREDENTIALS                     |          |          |           |
|                         | User name<br>Domain\user        | Password |          |           |
|                         |                                 |          |          |           |
|                         |                                 |          |          |           |
|                         |                                 |          |          |           |
|                         | ¢                               |          |          |           |

5. Paspauskite ant sukurto prisijungimo. Jei iššoks nepatikimo sertifikato langas - pasirinkite "**Trust Always**". Jei viską atlikote teisingai, pamatysite buhalterinio serverio darbastalį.

URL: http://kb.viphost.lt/content/6/45/lt/kaip-prisijungti-prie-buhalterinio-serverio-android-ismaniuoju-telefonu-ar-plansetiniu-kompiuteriu.html

## **Buhalterinis serveris**

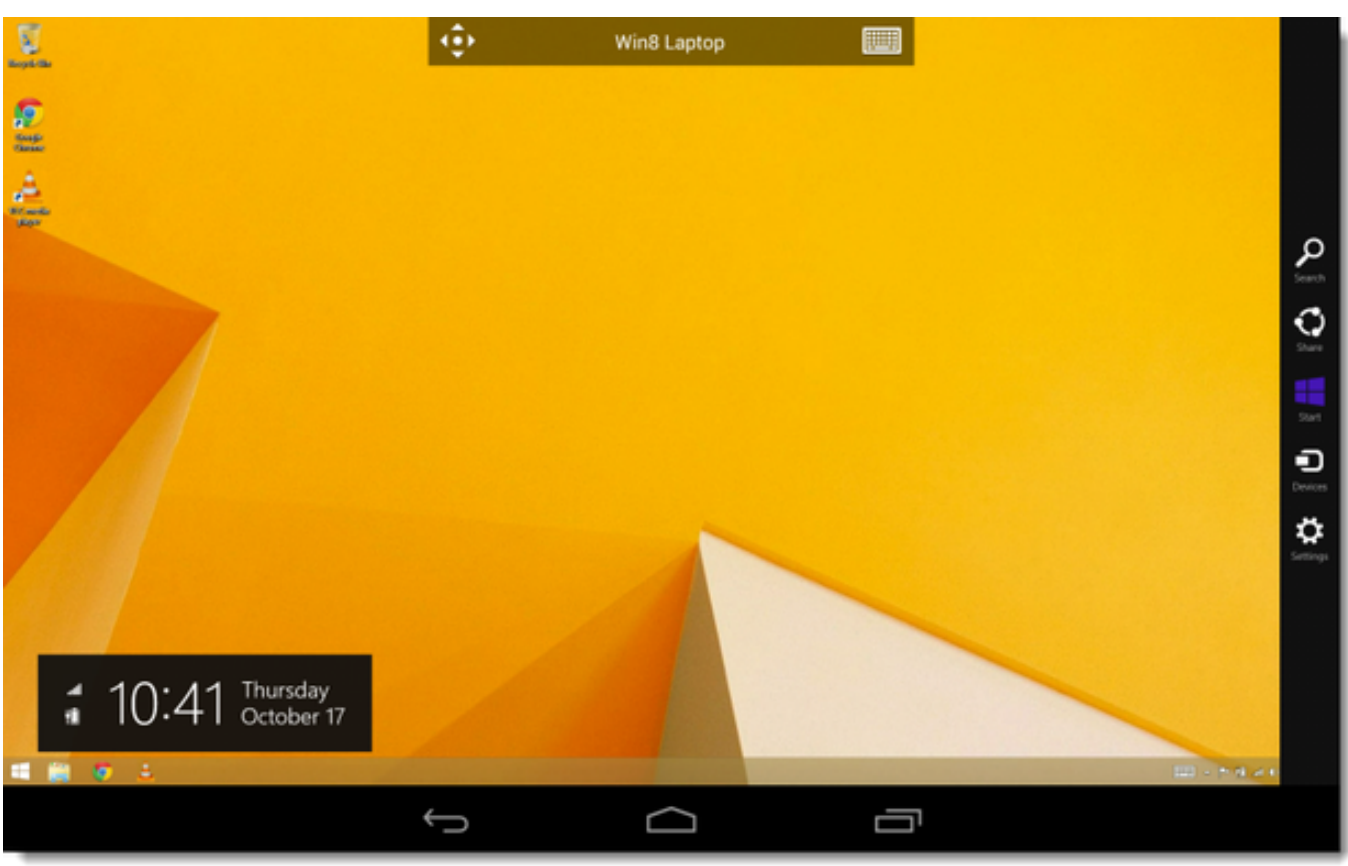

| Sta                                                                                                    | rt   |       | ŵ        | Win8 I | Laptop |     |       |       | Ed 🎴  |
|----------------------------------------------------------------------------------------------------|------|-------|----------|--------|--------|-----|-------|-------|-------|
| Image: Stream of the stream of the stream of th |      |       |          |        |        |     |       |       |       |
| Shift                                                                                                    | Ctr  | I     | Alt      |        | AltGr  | Tab |       | ÷     | Abc   |
| F1                                                                                                    | F2   | F3 F4 | F5       | F6     | F7     | F8  | F9 F1 | D F11 | F12   |
| Esc                                                                                                    | Home | ŧΡ    | <b>A</b> | ŧP     | 7      | 8   | 9     | /     | * -   |
| Tab                                                                                                    | End  | •     | T        | •      | 4      | 5   | 6     | ,     | +     |
|                                                                                                    | Ē⊾   | Ins   | Del      | Enter  | 1      | 2   | 3     | 0     | Enter |
|                                                                                                    |      |       | Ĵ        |        | Π      | Ū   |       |       |       |

Unikalus sprendimo identifikatorius: #1044 Autorius: vip Paskutinis atnaujinimas: 2015-09-11 13:43

Puslapis 4 / 4

(c) 2025 VIPhost <info@viphost.lt> | 2025-06-15 15:54

URL: http://kb.viphost.lt/content/6/45/lt/kaip-prisijungti-prie-buhalterinio-serverio-android-ismaniuoju-telefonu-ar-plansetiniu-kompiuteriu.html